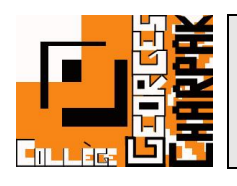

## L'application Pronote

1<sup>ère</sup> étape pour ceci, il faudra télécharger l'application « Pronote » sur votre téléphone en allant dans votre store d'applications :

Android :

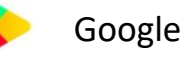

Google play

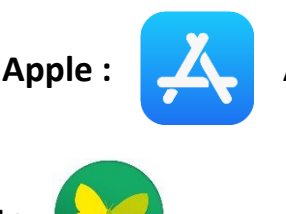

App store

Vous allez ainsi rechercher l'application : **Pronote** 

## Démarche pour l'utilisation de l'application

Pour faire le jumelage, il sera nécessaire d'utiliser 2 appareils (un ordinateur et votre téléphone, ou 2 téléphones), car vous aurez besoin d'utiliser un QR code pour installer votre compte sur l'application.

Pour commencer, vous devrez vous connecter à l'ENT et aller sur l'onglet PRONOTE comme indiqué dans la notice « Utiliser Pronote ».

Une fois sur PRONOTE, il faudra cliquer sur l'icône du QR code en bout de votre identification :

| GEORGES       | Espace Parents                                                                                                 | PRONOTE |
|---------------|----------------------------------------------------------------------------------------------------|---------|
|               | Informations Cahier Notes Compétences Résultats Vie personnelles de textes                                     | A   🗙   |
| Page d'accuei | eil and a second second second second second second second second second second second second second second se | 88      |
|               | Travail à faire pour les prochains jours Vie scolaire                                                          |         |

Il vous sera demandé de renseigner un code à 4 chiffres pour valider la connexion sur l'application.

PRONOTE

Après ce renseignement, le QR code que vous devrez utiliser avec votre smartphone apparaîtra.

| ana - | •                                                                                                    |   |
|-------|----------------------------------------------------------------------------------------------------|---|
|       | QR Code de configuration de l'application mobile                                                                                                    |   |
|       | Pour générer votre QR code, définissez son code de vérification à 4 chiffres. Il<br>vous sera demandé lors de la configuration de l'application mobile, sa durée de<br>validité est de 10 minutes. |   |
| ola   |                                                                                                    | - |
| év    | Valider                                                                                                    |   |
| _     | https://0952128x.index-education.net/pronote/mobile.parent.html                                                                                                    |   |
|       |                                                                                                    |   |

Il faudra du coup vous rendre sur votre smartphone et cliquer sur le « + » en bas à droite et flasher le QR code à votre disposition sur votre autre appareil.

Ainsi, votre compte est associé à l'application et votre téléphone, sans que vous ayez besoin de refaire la manipulation sur vos connexions futures.